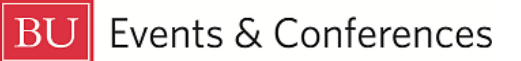

# **Viewing Organization Details**

An **Organization** in 25Live is a BU department or office or a student organization.

We do not keep a lot of details in 25Live about each organization, but you can view the organization type and see a calendar of events booked under a specific organization.

Sign in to 25Live at <u>https://25live.collegenet.com/pro/bu</u> using your personal BU login and Kerberos password.

To view organization details, follow the steps outlined in this guide.

## Step 1: Find an Organization

Find an organization by searching for it with a keyword from the organization name. Use the organization search in the **Quick Search** feature on the 25Live dashboard.

| BOSTO | N                                                            |   |
|-------|--------------------------------------------------------------|---|
|       |                                                              |   |
|       | Quick Search                                                 | ^ |
|       | Search Events                                                | Q |
|       | Search Locations                                             | Q |
|       | $\mathbb{A}_{\mathbb{A}}^{\frac{2}{p}}$ Search Organizations | Q |

| List Calendar            |                                        |                                                 |                     |                                         |  |  |  |  |
|--------------------------|----------------------------------------|-------------------------------------------------|---------------------|-----------------------------------------|--|--|--|--|
| 6 Matching Organizations |                                        |                                                 |                     |                                         |  |  |  |  |
|                          | Name ~                                 | Title —                                         | Туре —              | Categories                              |  |  |  |  |
| ☆                        | Events & Conferences                   |                                                 | Administrative      |                                         |  |  |  |  |
| ☆                        | Photonics Center Events                |                                                 | Administrative      |                                         |  |  |  |  |
| ☆                        | Questrom Events &<br>Conferences       |                                                 | Administrative      |                                         |  |  |  |  |
| ☆                        | SDM Events & Meet                      | SDM - Events and Meetings                       | BUMC Administrative | SDM                                     |  |  |  |  |
| ☆                        | SO National Assoc./Catering and Events | National Association for<br>Catering and Events | Student Groups      | Academic and Professional,<br>Bay State |  |  |  |  |
| ☆                        | SPH Dean Office Events                 | SPH - Dean Office Events                        | BUMC Administrative | SPH                                     |  |  |  |  |

25Live will return a list of results. Click on the organization name to view its details.

## **Step 2: View Organization Details**

On the **Details** tab in the **General** section, you will see the **Organization Type**. Departments and offices are classified as either **Administrative** or **Academic Departments**. Student organizations are classified as **Student Groups**. A **Subject Code** is usually a 5-letter code used to classify academic classes; the code will reference the school/college and department that the class falls under.

| ⊴ <sup>ద్ద్</sup> Events & Conferences 🛱 |   |            |  |  |  |  |  |
|------------------------------------------|---|------------|--|--|--|--|--|
| Details List Calendar                    |   |            |  |  |  |  |  |
| General                                  | ^ | Categories |  |  |  |  |  |
| Type Administrative                      |   | none       |  |  |  |  |  |
| Comments                                 | ^ | Attributes |  |  |  |  |  |
| none                                     |   | none       |  |  |  |  |  |

On the **List** tab, you will see a list of matching reservations for the date specified on the calendar. These are reservations booked under a specific organization, and not a specific **Requestor**.

| 📩 Events & Conferences 🛱                                                           |         |                 |                             |                         |                       |             |                    |                       |                   |                 |
|------------------------------------------------------------------------------------|---------|-----------------|-----------------------------|-------------------------|-----------------------|-------------|--------------------|-----------------------|-------------------|-----------------|
| Details List Calendar                                                              |         |                 |                             |                         |                       |             |                    |                       |                   |                 |
| ← Wed Jun 21 2023 → Days: 1 ♣ Select Columns C ? ? Help<br>6 Matching Reservations |         |                 |                             |                         |                       |             |                    |                       |                   |                 |
| Event ~                                                                            | Title — | Reference -     | Expected —<br>Head<br>Count | Organizatio<br>n        | Occurrenc –<br>e Date | Setup Start | Pre-Event<br>Start | Event<br>Times        | Post-Event<br>End | Takedown<br>End |
| ELC Movie<br>Night Week<br>1                                                       |         | 2023-<br>ACGHPH | 30                          | Events &<br>Conferences | Wed Jun 21<br>2023    |             |                    | 7:00 pm -<br>10:00 pm |                   |                 |
| ELC Staff<br>Office                                                                |         | 2023-<br>ACGGMV | 5                           | Events &<br>Conferences | Wed Jun 21<br>2023    | 12:00 am    |                    | 7:00 am -<br>11:00 pm |                   | 11:59 pm        |

25Live will default to today's date, but you can click on the date to select whatever date you want to see or increase the number of days from 1 to see reservations over a range of dates. You can sort the list by clicking on any of the column headings. You can view an event by clicking on its event name.

On the **Calendar** tab, you will see the reservations booked under the organization in a visual calendar format.

| Details Lis                                 | t Calendar                                  |                                             |                                              |                                               |                                             |                                         |  |
|---------------------------------------------|---------------------------------------------|---------------------------------------------|----------------------------------------------|-----------------------------------------------|---------------------------------------------|-----------------------------------------|--|
|                                             |                                             | Display Additio                             | onal Time 🧲 Sun Jun                          | 1 25 2023 - Sat Jul 01                        | 2023 → Weeks: 1                             | 🕈 📿 🧿 Help                              |  |
| Sunday                                      | Monday                                      | Tuesday                                     | Wednesday                                    | Thursday                                      | Friday                                      | Saturday                                |  |
| June 25                                     | 26                                          | 27                                          | 28                                           | 29                                            | 30                                          | July 1                                  |  |
| All Day                                     | All Day                                     | All Day                                     | All Day                                      | All Day                                       | All Day                                     | All Day                                 |  |
| ELC Staff Office<br>Events &<br>Conferences | ELC Staff Office<br>Events &<br>Conferences | ELC Staff Office                            | ELC Staff Office<br>Events &<br>Conferences  | ELC Staff Office<br>Events &<br>Conferences   | SIG - Office<br>Events &<br>Conferences     | SIG - Office<br>Events &<br>Conferences |  |
| 8:00 am - 3:00 pm<br>Symphony Church        | IN PROGRESS:<br>DAR End Year<br>Celebration | ACI- Biosimilars<br>Events &<br>Conferences | 8:00 am - 1:00 pm<br>ELC Week 2 -<br>Morning | 8:00 am - 12:45 pm<br>ELC Week 2 -<br>Morning | ELC Staff Office<br>Events &<br>Conferences | ELC Staff Office                        |  |
| Conferences                                 | Conferences                                 | 8:00 am - 1:00 pm                           | Events &<br>Conferences                      | Èvents & Conferences                          | 8:00 am - 1:00 pm                           | 7:00 am - 11:00 pm                      |  |

25Live will default the calendar to the current week, but you can click on the calendar dates to select a different week or increase the number of weeks to see more reservations.

Looking at the **Calendar** tab, any event crossed out indicates the event has been cancelled. An event that is not crossed out indicates that the event is approved with an assigned location, or the event is pending waiting for a location to be assigned.

If you hover over an event, a pop-up window will appear with basic event details. If a location is listed, that indicates the event is approved with an assigned location.

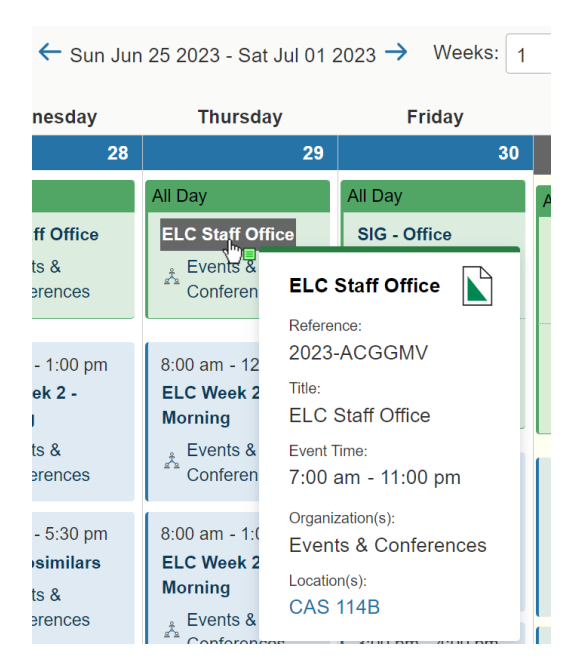

If you hover over an event and the pop-up window does not list a location, that indicates the event is still pending and the **Scheduler** has not yet assigned a location for it. Pending events will appear on an organization's calendar. As soon as a request is submitted with the **Event Form**, the event will appear on the calendar.

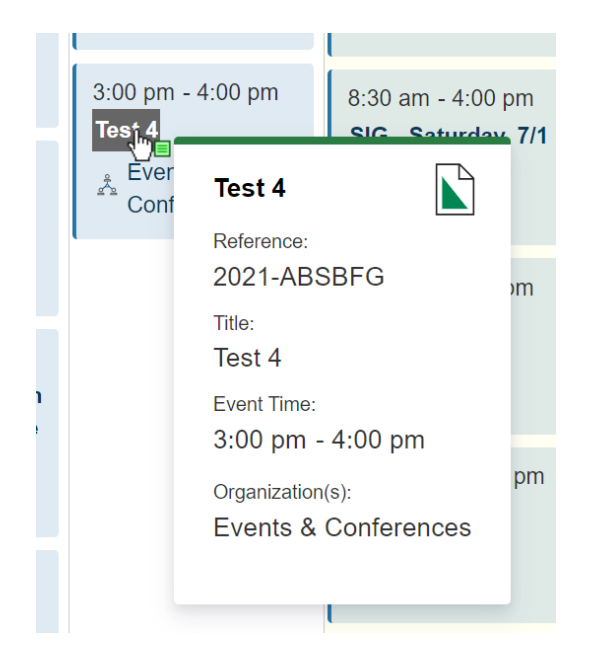

## Tips!

If you work in an office and you and several of your colleagues create events in 25Live for departmental events, viewing your organization calendar is a great way to ensure you aren't duplicating efforts as you will see all requested (pending) and approved events booked under your department or office.

If you are in a student organization and you have recently assumed the secretary role (the position in the organization that usually gets access to 25Live), viewing your organization calendar is a great way to ensure you aren't making duplicate requests for events that your previous organization secretary might have already made.

If you aren't sure if a location has been approved and assigned to your request, you can look at your organization calendar, find the date of your event, and if no location appears in the pop-up when you hover over the event, that indicates the **Scheduler** has not assigned a location to your request and it is still pending. You can also click on the event name to view the entire event.

## **For More Information**

For more information, additional assistance with using 25Live, or general questions about event locations, please feel free to contact the Reservations team in BU Events & Conferences at <u>roomres@bu.edu</u> or 617-353-2932. We are available to assist you Monday through Friday between the hours of 9 AM and 5 PM.